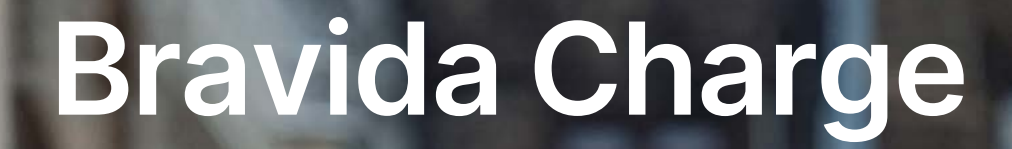

bravida

Har du spørsmål om Bravida Charge? 1

Ta kontakt med oss: charge@bravida.no

Følg oss på sosiale medier!

@bravidanorge

@bravidanorge

in

úùu

(f) <u>@bravidanorge</u>

2581

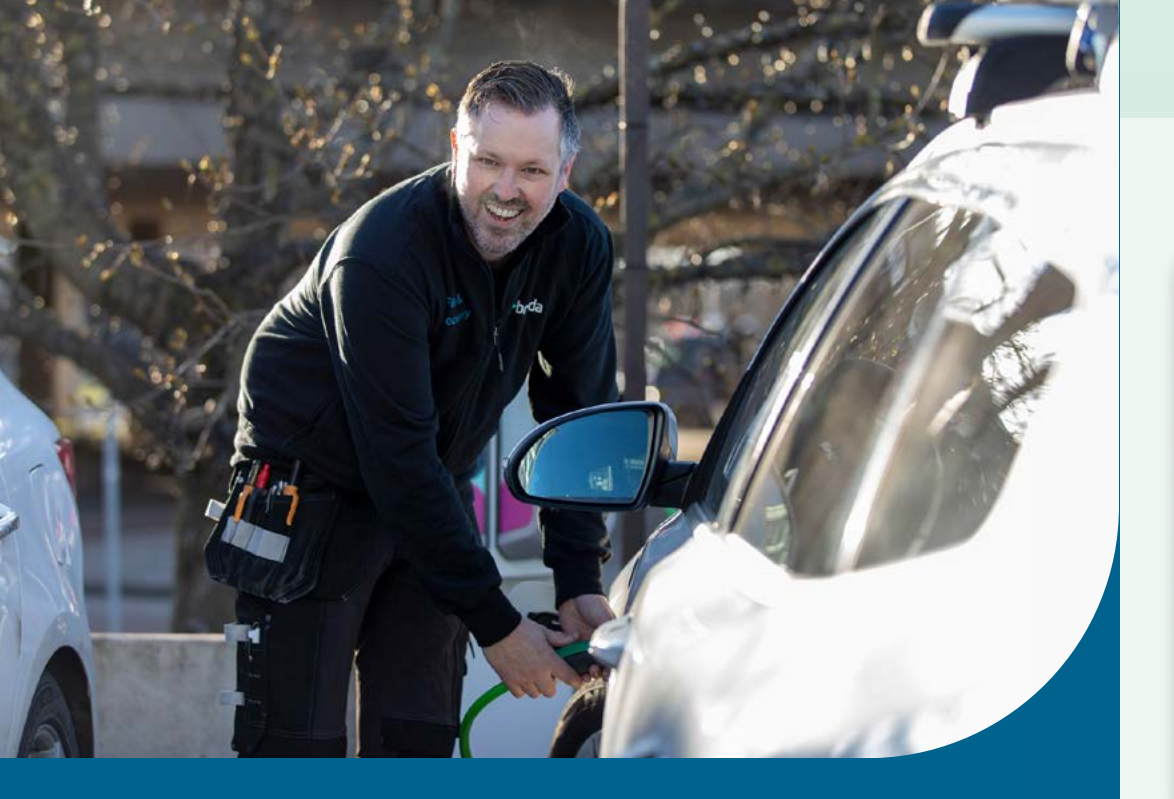

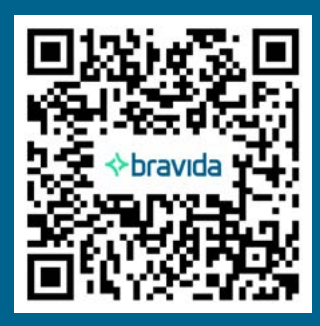

Scan QR-koden for mer informasjon eller kontakt oss på <u>charge@bravida.no</u>

Eller klikk her for å komme til nettsiden bravida.no/bravida-charge

### Slik bruker du Bravida Charge-appen

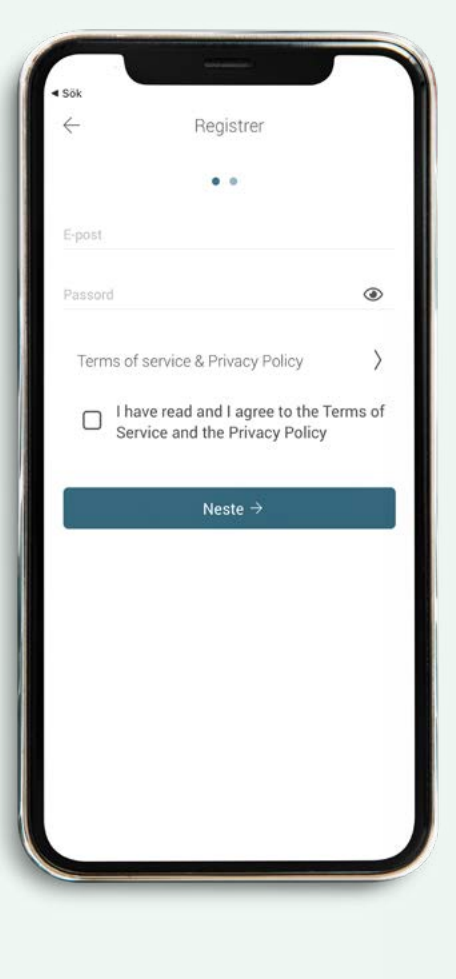

Skal du lade på et ladepunkt der det er avgift for lading må du registrere betalingskort i appen. Skal du lade på et privat ladepunkt trenger du en invitasjon fra eieren for å få tilgang til disse laderne. Kontakt <u>charge@bravida.no</u> for mer informasjon. Scan QR-koden eller finn Bravida Chargeappen i Appstore eller Google Play. Registrer bruker i appen.

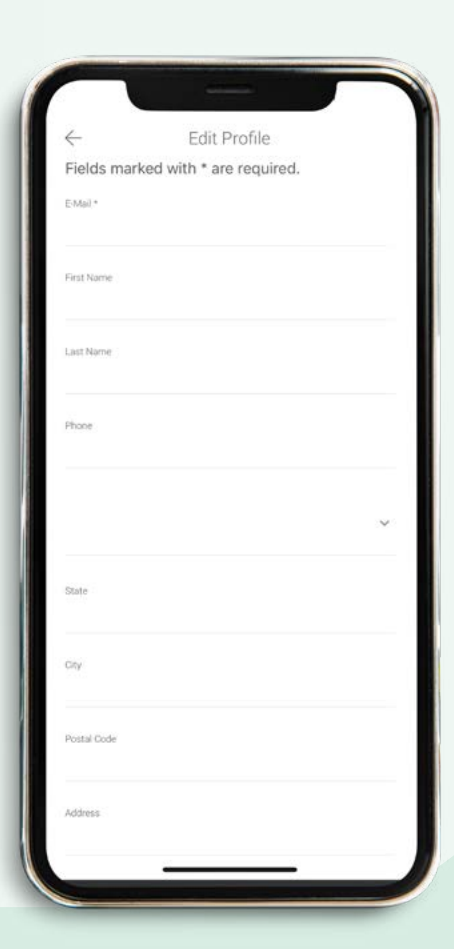

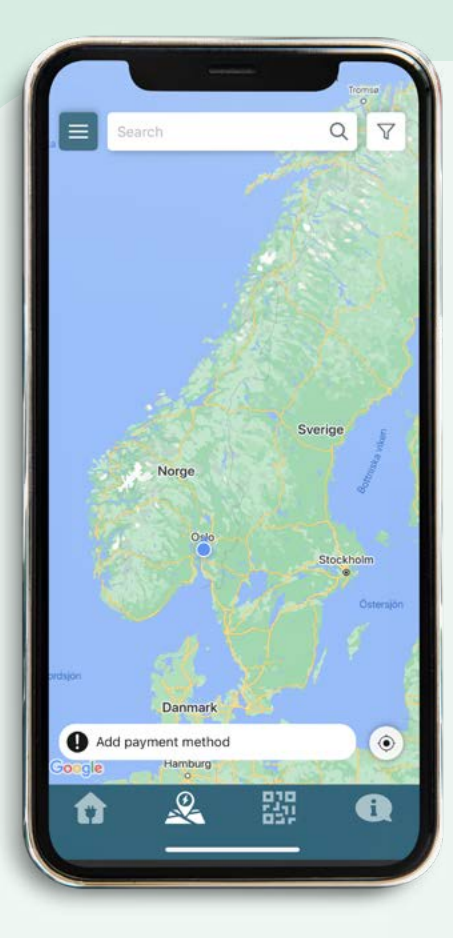

#### Velg det ladepunktet du vil lade på.

Grønn markering = Ledig plass Rød markering = Ikke ledig plass Grå markering = Ladere ute av drift l appens meny kan du blant annet finne følgende:

- Ladehistorikk.
- Din bruker.
- Betalingskort og saldo.
- Favorittplasser.
- Mulighet for å legge til egne RDIF tagger under instillinger.
- Menyvalg for hver hjemmelader. Benyttes ikke for ladere i brf eller community.
- Kart med oversikt over alle ladestasjoner.
- Menyvalg for å scanne QR-koden på ladeboksen med enhetens kamera.
- Menyvalg med kontaktinformasjon og oversikt over ofte stilte spørsmål.

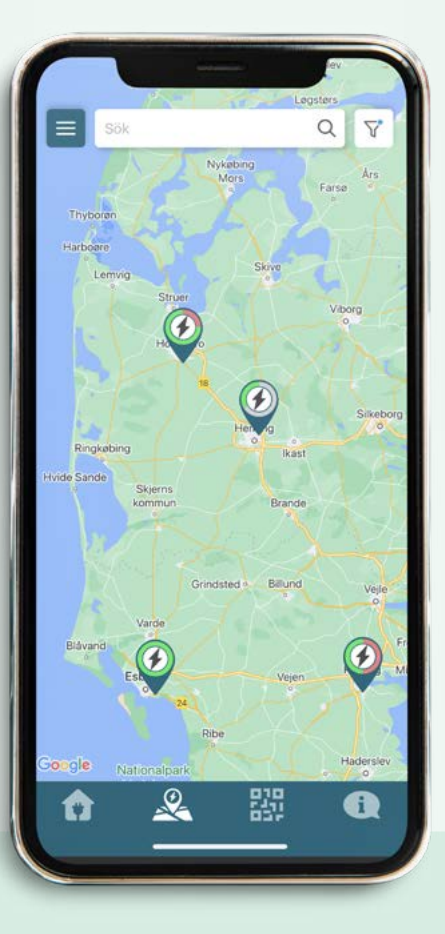

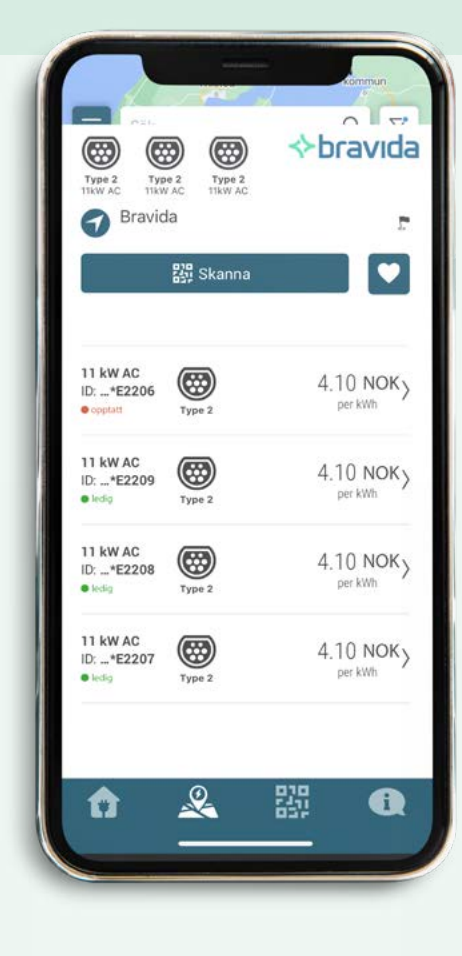

Koble til kjøretøyet ditt og klikk deretter på "Start lading". Scan QR-koden på laderen eller klikk på det aktuelle stedsikonet i kartet i appen og velg den laderen du har parket ved på den aktuelle ladeplassen.

Klikk på flagget over hjertet for å få opp veibeskrivelse til den valgte laderen i kartet.

Klikk på hjertet for å legge til ladepunktet som favoritt.

Pristaksten ser du til høyre for den aktuelle laderen.

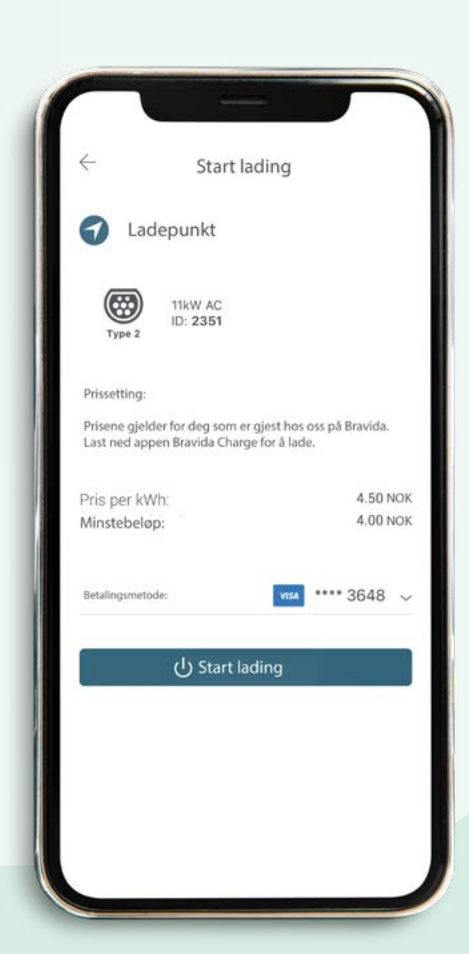

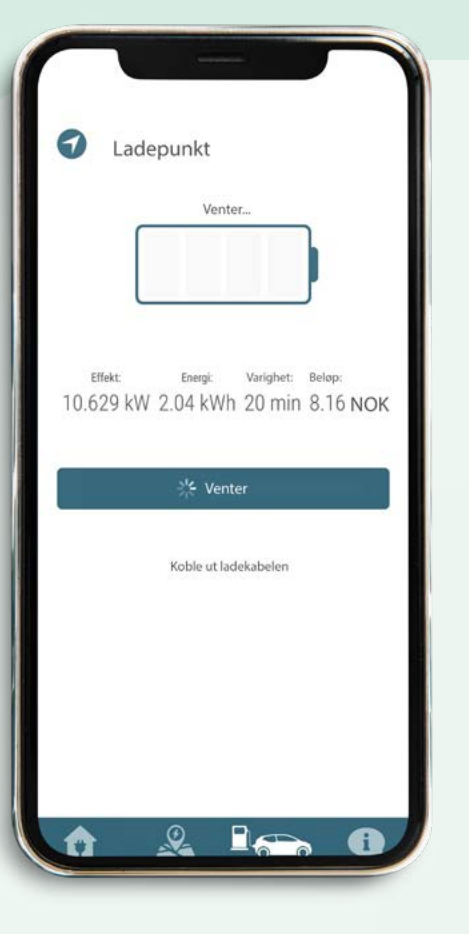

Ved endt lading mottar du en kvittering på ladingens forbruk og kostnad.

Ved månedslutt vil du motta en kvittering med oversikt over dine totale utgifter.

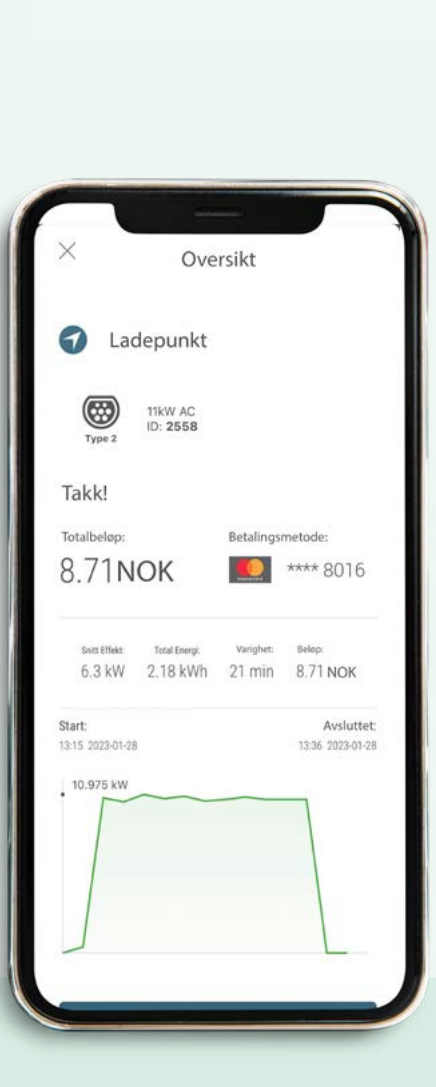

For å avslutte ladingen løsner du ladekabelen fra bilen eller avslutter ladingen i appen.

## Ofte stilte spørsmål

Jeg finner ikke laderen i appen eller jeg får en feilmelding når jeg scanner QR-koden, hva er galt? Hvis laderen er privat eller kun delvis offentlig kreves en invitasjon for at du skal få tilgang. Be eieren av ladepunktet om å sende deg en invitasjon for å få tilgang til laderne. Du vil da motta en invitasjon fra systemets e-post og kan deretter benytte deg av ladepunktene.

# Hva må jeg gjøre for å starte en lading?

I de fleste tilfeller må du registrere deg via app eller RDIF-tag. Du kan selv lage tagger når du står ved siden av en lader som er koblet til Bravida Charge.

Ladingen starter ikke, hva kan være årsaken?

- Sjekk om du trenger å identifisere deg for at ladingen kan starte.
- Sjekk om det ligger en lading som allerede planlagt i ladepunktet.
- Sjekk at bilen har behov for å lades. Dersom det er fulladet kan du koble ut laderen.

Jeg startet en lading på feil uttaks-ID ved et uhell, hva gjør jeg? Ikke noe problem! Hvis ingen bil er tilkoblet avsluttes ladeøkten innen 3 minutter. Deretter kan du starte på nytt på en annen uttaks-ID.

# Hva gjør jeg dersom ladekabelen sitter fast i ladeboksen?

- Start med å låse og deretter låse opp bilen din.
- Fjern deretter kabelen fra bilens ende.
- Kabelens låsemekanisme skal nå ha løsnet på ladeboksen.
  Hvis dette ikke fungerer, ring support og de vil hjelpe deg.